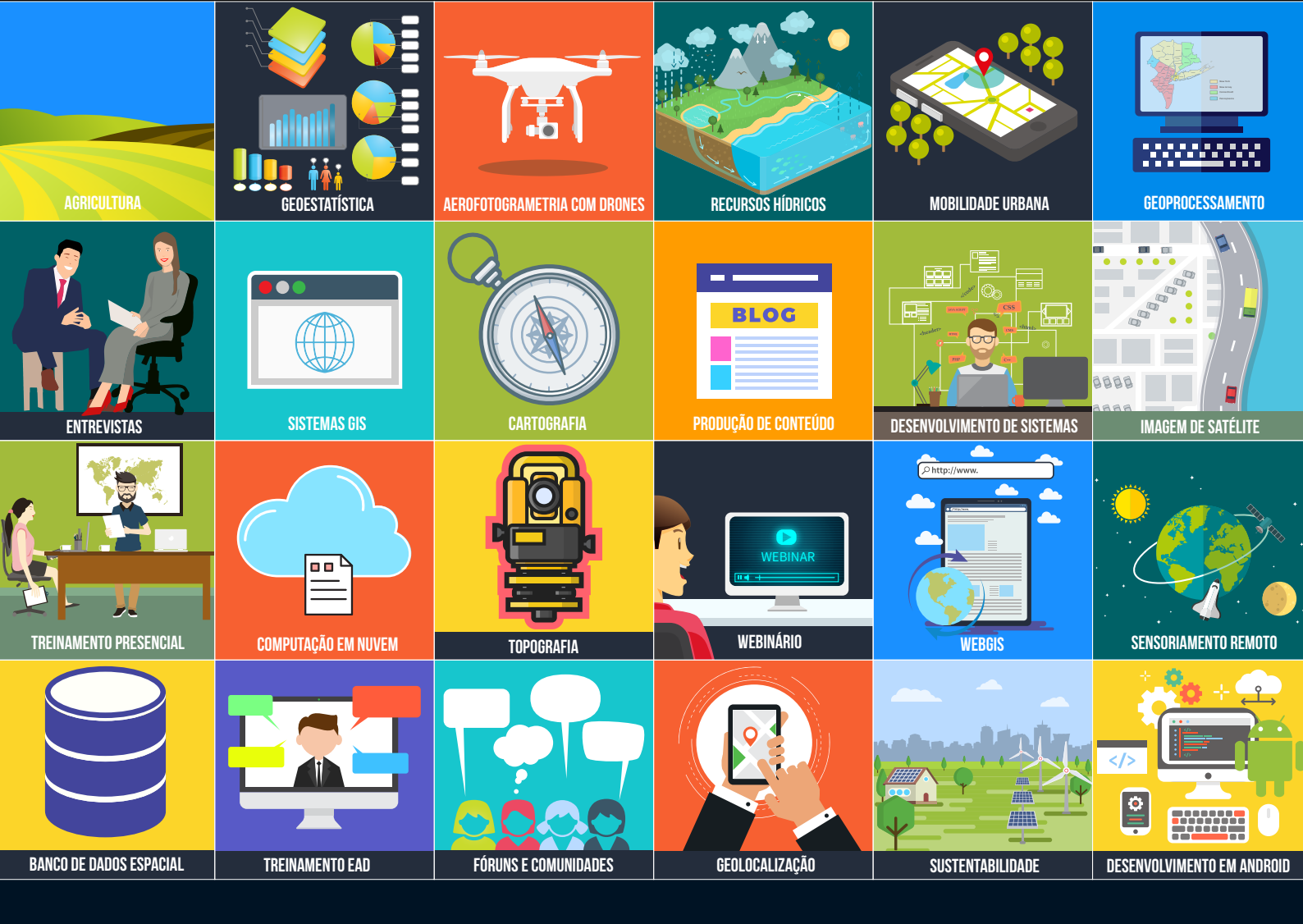

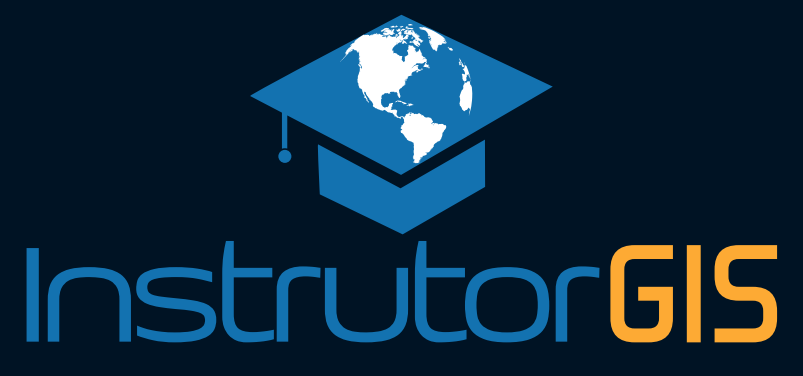

QGIS

Geocodificação de Endereços com o Google via MMQGIS

> Jorge Santos 2019

Jorge Santos jorgepsantos@instrutorgis.com.br (61) 99616-5665

# EXPLORE. IDENTIFIQUE. Posicione.

#### A REVOLUÇÃO TECNOLÓGICA QUE IMPULSIONA A SOCIEDADE

Não é novidade para ninguém que dependemos da localização geográfica para um número sem fim de ações que já fazem parte da nossa vida. No carro em movimento ou mesmo com o seu aparelho celular no bolso, a sua posição está sendo monitorada constantemente. Praticamente tudo hoje em dia possui um posicionamento demarcado, inclusive a localização da nossa própria casa.

Este artigo traz os passos para aplicar a geocodificação para uma lista de endereços. Geocodificar neste contexto significa mapear o posicionamento de um logradouro por meio de coordenadas. No aplicativo para Geoprocessamento, a posição de cada rua será representada por um ponto. Este processo é útil para identificar escolas, hospitais, lojas e outros pontos notáveis que são componentes daquilo que conhecemos como uma base cartográfica.

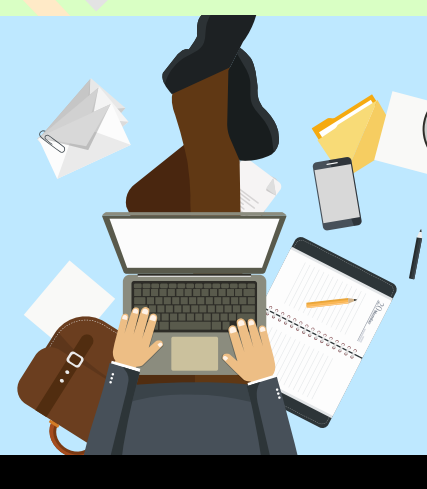

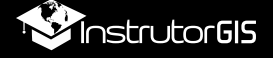

Os processos de geocodificação de endereços implementados a partir de uma **API do Google** dependem de uma **chave de acesso** gerada para cada usuário.

Sendo assim, será necessário possuir uma conta do Gmail e aderir à plataforma Google Cloud, que corresponde ao serviço de computação em nuvem da gigante das pesquisas, algo na mesma linha das soluções cloud Amazon AWS e Microsoft Azure.

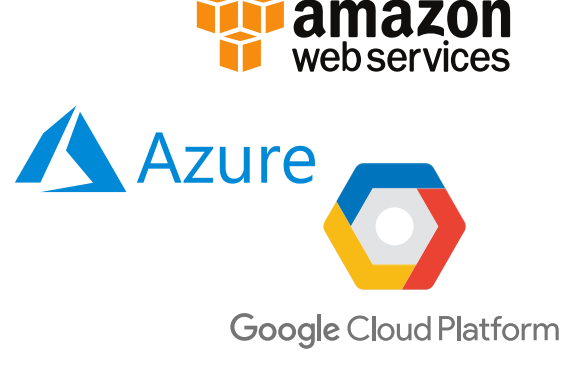

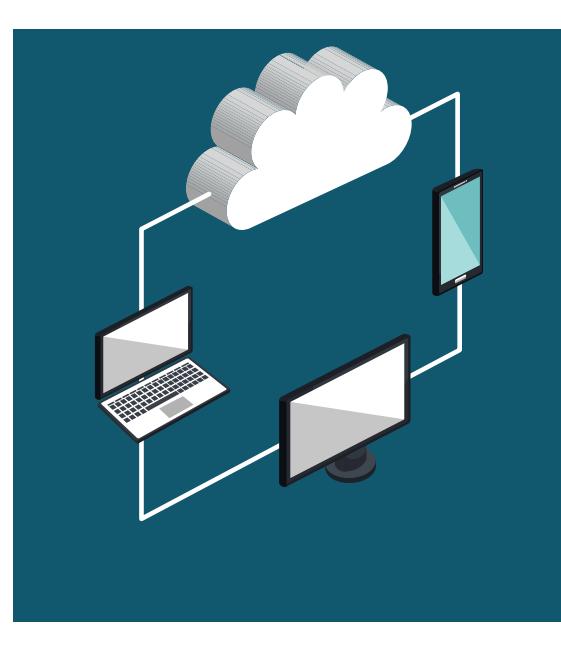

Após concordar com o serviço, o usuário será convidado a construir um perfil financeiro ao fornecer um cartão de crédito para a conta. Quem está familiarizado com as compras na Internet reconhece que esta tarefa contribui para validar o perfil do cliente.

Um fato curioso acerca do Google Cloud é que serão disponibilizados para você a quantia de 1.200 reais ou 300 dólares válidos por doze meses. Empresas em nuvem apostam neste incentivo para cativar clientes. Eu não vejo nada de errado nesta prática, mas deixo a cargo de cada um a decisão de participar ou

não do serviço de nuvem do Google. Como existe o incentivo que a empresa dispõe para ser investido em seus produtos, você não terá gasto algum. No painel administrativo, existem campos que permitem o acompanhamento do custo de todos os produtos oferecidos pelo serviço remoto da Google.

Com a chave de acesso ao serviço de geocodificação em mãos, você pode prosseguir para a atividade no Sistema de Informações Geográficas (SIG) QGIS. Eu testei este procedimento na versão mais recente (versão 3.10, testada em 12 de novembro de 2019) porque esta versão será a nova LTR do ano de 2020 - o acrônimo LTR significa Long Term Release ou Lançamento a Longo Prazo.

No QGIS, devemos instalar um complemento chamado **MMQGIS** que traz um conjunto de funções e algoritmos capazes de solucionar diversos problemas. Nesta ferramenta, há um controle rígido acerca dos endereços que devem receber as coordenadas - os campos precisam ser separados de acordo com cada parte significativa do endereço completo.

Se você almeja utilizar os algoritmos do Google para gerar coordenadas nos endereços de uma lista, esta é uma das dicas mais utilizadas pela comunidade de usuários de SIG no Brasil.

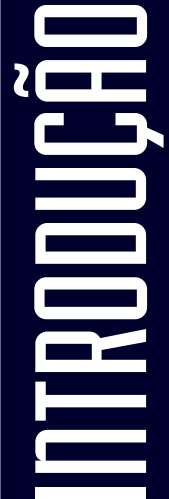

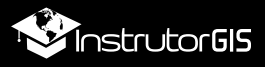

## **OBTER A CHAVE DE ACESSO NO GOOGLE CLOUD**

Faça o login na sua conta do Google. A plataforma Google Cloud exige uma conta do Google para processar a solicitação de uma API para geocodificação de endereços.

| ≡       | M Gmail          |    | ٩   | •                                                                    | 0                                             |               |
|---------|------------------|----|-----|----------------------------------------------------------------------|-----------------------------------------------|---------------|
| +       | Escrever         |    | ÷   | 1 de 42<br>ins                                                       | nta do Google<br>rge Santos<br>strutorgis2018 | @gmail.com    |
|         |                  |    | ۸Ia | rta da ac                                                            |                                               | Coive de esté |
|         | Caixa de entrada | 20 | Ale | rta de se                                                            | egurança                                      | Caixa de enti |
| $\star$ | Com estrela      |    |     | Google <no-reply@accounts.google.com></no-reply@accounts.google.com> |                                               |               |
| C       | Adiados          |    | ė   | para eu 🔻                                                            |                                               |               |
| >       | Enviados         |    |     |                                                                      |                                               |               |
| 2       | Jorge 🔻          | +  |     |                                                                      |                                               |               |

Sendo assim, mantenha-se logado com a sua conta do Gmail e visite o site da plataforma Google Cloud para solicitar a sua chave de acesso.

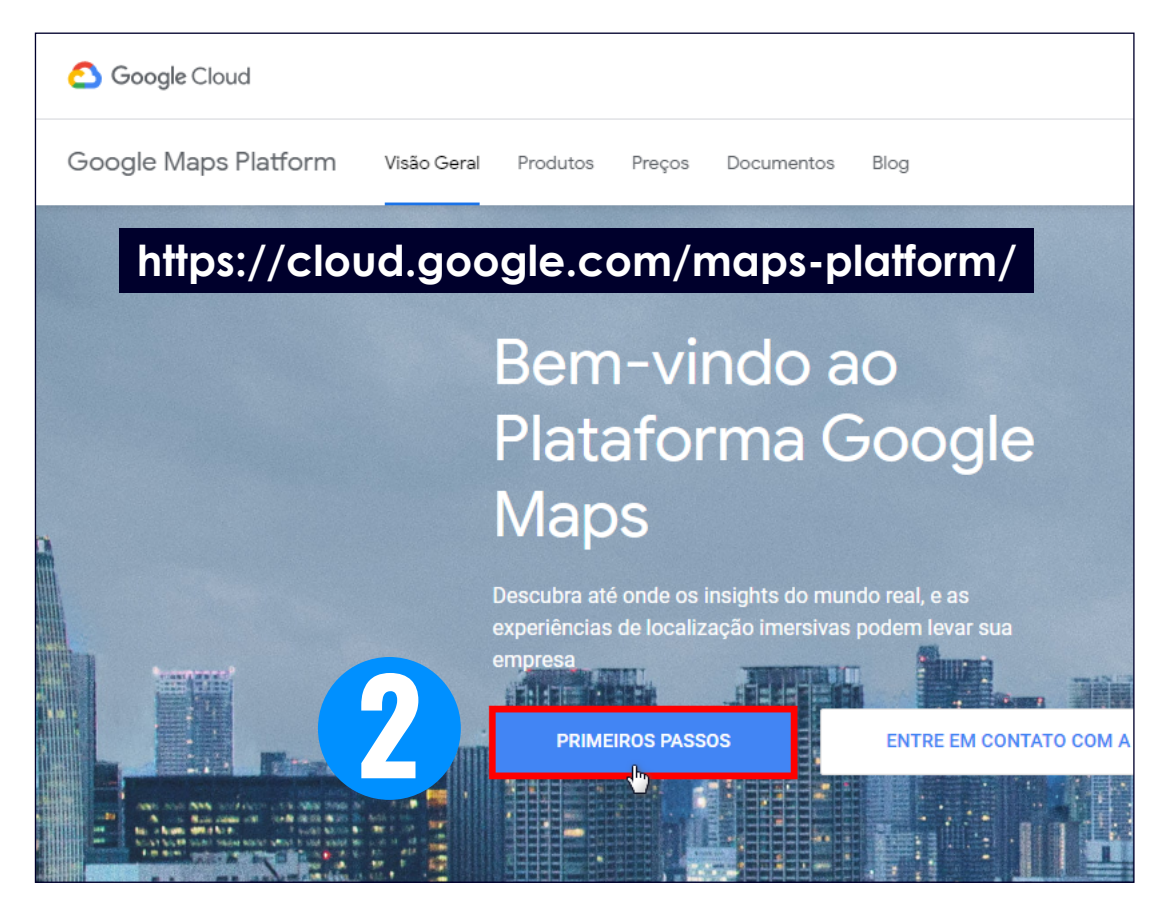

Pressione o botão **PRIMEIROS PASSOS** e siga adiante.

4

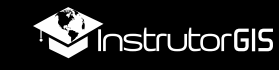

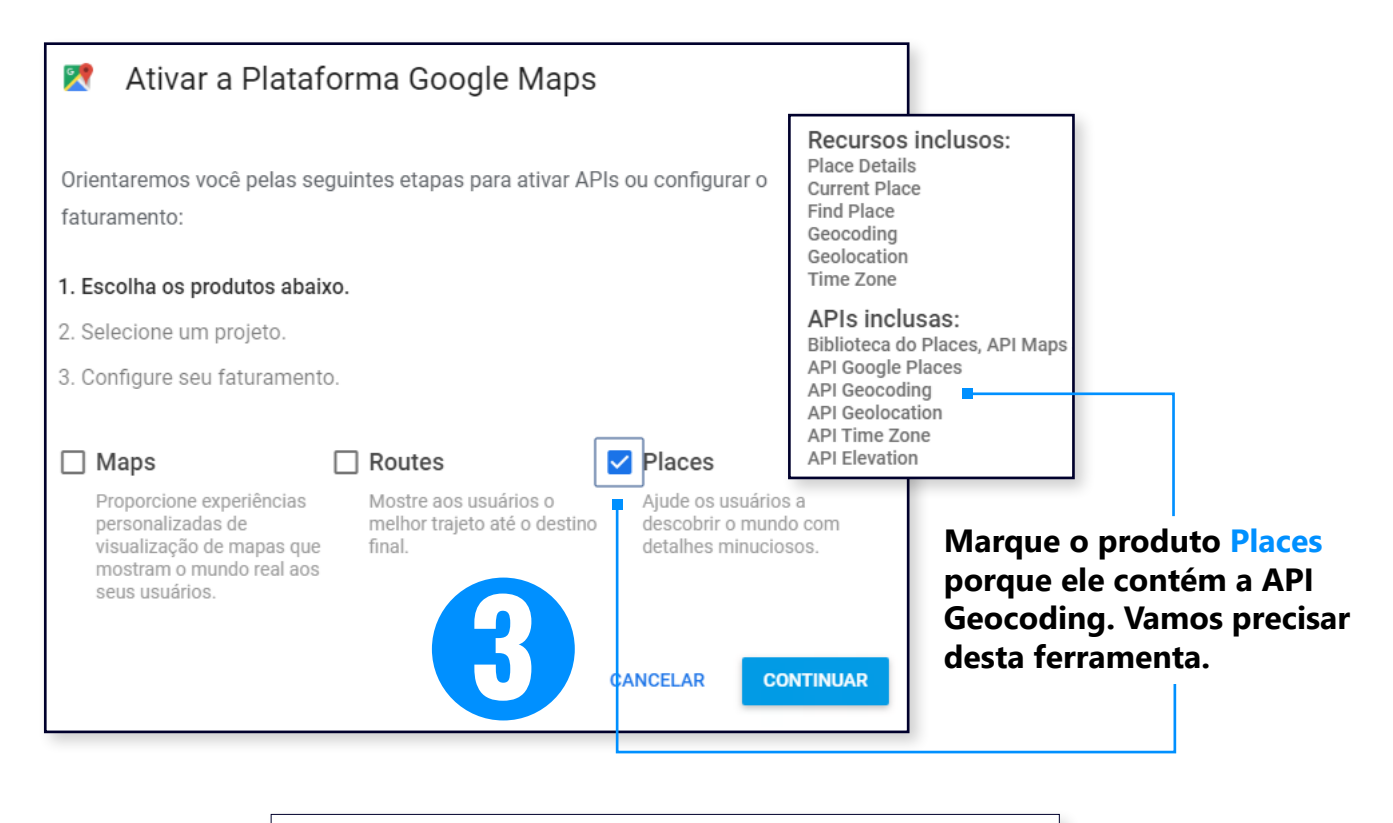

| 2                     | Enable Google Maps Platform                                                                                            |
|-----------------------|----------------------------------------------------------------------------------------------------|
| To en                 | able APIs or set up billing, we'll guide you through a few tasks:                                                      |
| 1.<br><b>2.</b><br>3. | Pick product(s) below<br>Select a project<br>Set up your billing                                                       |
| Proje                 | cts allow you to use APIs, add collaborators, and manage permissions.                                                  |
| Enter n<br>GeoC       | iew project name                                                                                                    |
| l agree<br>applica    | e that my use of any <u>services and related APIs</u> is subject to compliance with the able <u>Terms of Service</u> . |
| <b>O</b> Y            | 'es 🔿 No                                                                                                    |
|                       | DIGITE UM <b>Nome Para o Projeto</b> , concorde<br>Com os <b>termos de USO</b> e clique em <b>Next.</b>                |
| BACK                  | CANCEL NEXT                                                                                                    |

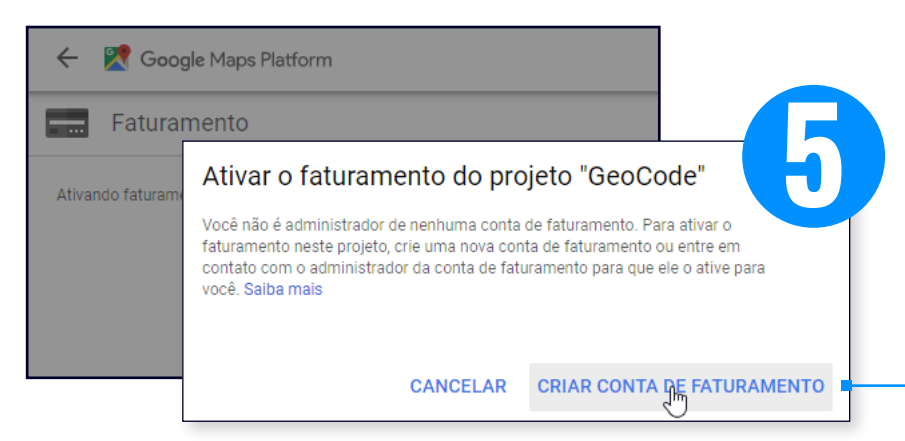

Nesta etapa, será necessário construir uma conta de faturamento ao informar o seu cartão de crédito, mas fique tranquilo: o Google não fará cobranças sem aviso prévio. Clique no botão Criar Conta de Faturamento para prosseguir.

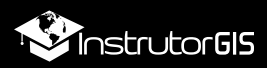

| Teste o Google Cloud Platform gratuitamente                                              |                                                                                                    |
|------------------------------------------------------------------------------------------|----------------------------------------------------------------------------------------------------|
| Etapa 1 de 2                                                                             | Acesso a todos os produtos do Cloud<br>Platform                                                                             |
| País<br>Brasil                                                                           | Tenha tudo o que você precisa para criar e executar<br>apps, sites e serviços, incluindo o Firebase e a API<br>Google Maps. |
| Termos de Serviço                                                                        | Crédito de US\$ 300 gratuito                                                                                                |
| Li e concordo com os Termos de Serviço da avaliação gratuita do<br>Google Cloud Platform | Inscreva-se e receba US\$ 300 para gastar no Google<br>Cloud Platform nos próximos 12 meses.                                |
| Necessário para continuar                                                                | Nenhuma cobrança automática será<br>feita após o término da avaliação                                                       |
| Atualizações por e-mail                                                                  | gratuita                                                                                                    |
| produtos e ofertas especiais do Google Cloud e do Google Cloud                           | Solicitamos seu cartão de crédito para ter certeza de<br>que você não é um robô. Você não será cobrado, a                   |
| Partners.<br>NAS TELAS SEGUINTES, SIGA AS                                                | menos que atualize manualmente para uma conta paga.                                                                         |
| INSTRUÇÕES E PREENCHA O CADASTR                                                          | RO. 🗾                                                                                                    |
|                                                                                          |                                                                                                    |

Após cadastrar todas as informações exigidas pelo Google, você será redirecionado para a ativação do sistema de faturamento. Feito isso, terá inicio o processo de geração da sua chave (o Google garante que não fará cobranças automáticas no seu cartão).

|               | Google Cloud Pl | atform 💲 InstrutorGIS 👻                                                                    |         |
|---------------|-----------------|--------------------------------------------------------------------------------------------|---------|
|               | Google Maps     | Mana Reade Mana Platform                                                                   |         |
| * <b>\$</b> > | Visão geral     |                                                                                            |         |
| ≡             | APIs            | AUVAT AS APIS<br>Isso ativará 6 API(s) Google Maps Platform e criará uma chave de API para | a       |
| th            | Métricas        | implementação.                                                                             |         |
| ÷             | Suporte         | CANCELAR                                                                                   | PRÓXIMA |
|               |                 |                                                                                            | 4       |

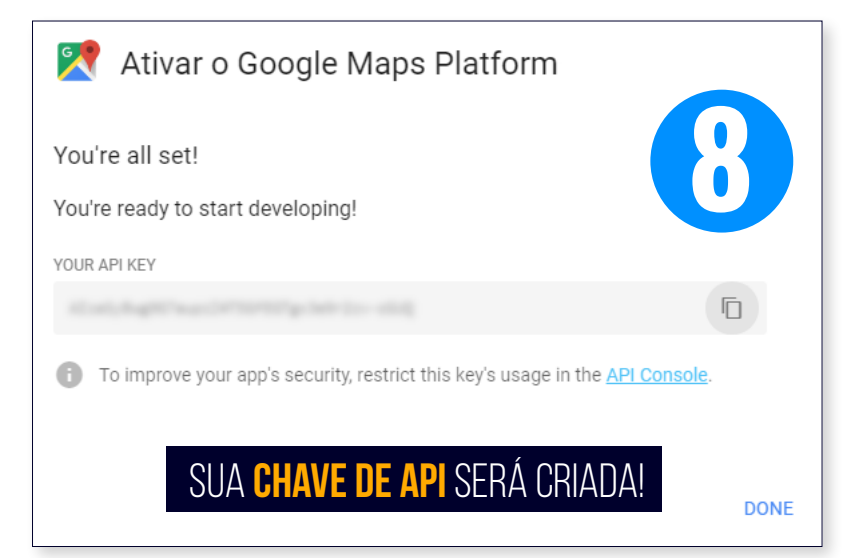

Na etapa seguinte, você será conduzido para o processo de instalação da API de Geocodificação. Pressione o botão PRÓXIMA.

As configurações da Nuvem do Google estão prontas e em poucos instantes você estará apto para construir coordenadas XY a partir de para uma lista de endereços.

6

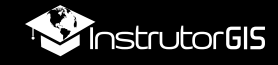

### **VERIFIQUE SE A API GEOCODING FOI ATIVADA**

Se a janela de configuração da API de Geocodificação não aparecer para você após oo processo de construção do seu perfil de faturamento, siga estes passos para realizar esta configuração manualmente.

| Google Cloud                                                                                                    | Platform 🐉 Instrutor                                                                                                    | gis 🔻                                                                                           | NO PAIN      | EL PRINCIPAL,                                                                                                    | ACESSE A OPÇÃO                                                                                    |
|----------------------------------------------------------------------------------------------------|----------------------------------------------------------------------------------------------------|-------------------------------------------------------------------------------------------------|--------------|----------------------------------------------------------------------------------------------------|---------------------------------------------------------------------------------------------------|
| Página inicial                                                                                                    |                                                                                                    |                                                                                                 | VER TO       | DOS DA BIBLIO                                                                                                    | <b>FECA DE APIS</b> .                                                                             |
| Os itens fixados aparecem aqui                                                                                                    | @ X                                                                                                    | de anti-te                                                                                      | <b>≡</b> Goo | gle Cloud Platfo                                                                                                  | orm 🔹 InstrutorGIS 👻                                                                              |
| 🖄 Marketplace                                                                                                    | ormaçõe<br>ne do projet<br>reterolo                                                                                                    | es do projeto<br><sup>ito</sup>                                                                 | ← Bi         | blioteca de APIs                                                                                                  |                                                                                                   |
| Faturamento                                                                                                    | o projeto                                                                                                    |                                                                                                 |              | Tata á a Dibli                                                                                                    | otopo do ADIo                                                                                     |
| API APIs e serviços                                                                                                    | > Painel                                                                                                    |                                                                                                 | A Biblio     | teca de APIs contén                                                                                               | n documentos, links e um                                                                          |
| 🕇 Suporte                                                                                                    | > Biblioteca                                                                                                    | £                                                                                               |              |                                                                                                    |                                                                                                   |
| IAM e Admin                                                                                                    | > Credenciai                                                                                                    | ís                                                                                              | Q            | Pesquisar APIs e s                                                                                                | serviços                                                                                          |
| Primeiros passos                                                                                                    | Confirmaç                                                                                                    | ao de domínio                                                                                   |              |                                                                                                    | VER TODOS (15)                                                                                    |
| Segurança                                                                                                    | > Contratos                                                                                                    | de uso de página                                                                                |              |                                                                                                    |                                                                                                   |
|                                                                                                    | cursos                                                                                                    |                                                                                                 |              | <b>*</b>                                                                                                    | <b>7</b>                                                                                          |
| <ul> <li>Google Cloud Pl</li> <li>Mapas</li> <li>Filtrar por</li> </ul>                                                                                                    | 15 resultados                                                                                                    | Pesquisar APIs e se                                                                             | rviços       |                                                                                                    |                                                                                                   |
| <ul> <li>Google Cloud Pl</li> <li>Mapas</li> <li>Filtrar por</li> <li>CATEGORIA</li> <li>Mapas (2)</li> </ul>                                                                                                 | Convert between addre<br>geographic coord nates                                                                                                    | Pesquisar APIs e se<br>Geol<br>Sses and Loca<br>s. WiFi 1                                       | rviços       | Clique sobr<br>Geocoding<br>verificar as<br>desta ferra                                                           | re a ferramenta<br>API para<br>credenciais<br>menta.                                              |
| <ul> <li>Google Cloud Pl</li> <li>Mapas</li> <li>Filtrar por</li> <li>CATEGORIA</li> <li>Mapas (2)</li> <li>Google Cloud I</li> </ul>                                                                         | A<br>15 resultados<br>Geocoding API<br>Google<br>Convert between addre<br>geographic coord nates<br>Platform                                                                   | Pesquisar APIs e se<br>Geol<br>Goog<br>Esses and<br>s.<br>Dis -                                 | rviços       | Clique sobr<br>Geocoding<br>verificar as<br>desta ferrat                                                          | re a ferramenta<br>API para<br>credenciais<br>menta.                                              |
| <ul> <li>Google Cloud Pl</li> <li>Mapas</li> <li>Filtrar por</li> <li>CATEGORIA</li> <li>Mapas ③</li> <li>Google Cloud I</li> <li>Google Maps</li> </ul>                                                      | Q<br>15 resultados<br>Geocoding API ♥<br>Google<br>Convert between addre<br>geographic coord nates<br>Platform ♀ Instrutor®<br>← Geoc                                          | Pesquisar APIs e se<br>Geol<br>Goog<br>Esses and<br>s.<br>UCat<br>WIFI 1<br>SIS -<br>Soding API | rviços       | Clique sobr<br>Geocoding<br>verificar as<br>desta ferrat                                                          | re a ferramenta<br>API para<br>credenciais<br>menta.                                              |
| <ul> <li>Google Cloud Pl</li> <li>Mapas</li> <li>Filtrar por</li> <li>CATEGORIA</li> <li>Mapas ③</li> <li>Google Cloud I</li> <li>Google Maps</li> <li>Visão geral</li> </ul>                                 | Q<br>15 resultados<br>Geocoding API ♥<br>Google<br>Convert between addre<br>geographic coord nates<br>Platform ♀ Instrutor<br>← Geoco<br>MÉTRICA                               | Pesquisar APIs e se<br>Geol<br>Goog<br>Esses and<br>s. Uccar<br>WiFi 1<br>SIS -<br>Soding API   | rviços       | Clique sobr<br>Geocoding<br>verificar as<br>desta ferrat                                                          | re a ferramenta<br>API para<br>credenciais<br>menta.<br>DENCIAIS, cliqu<br>Credenciais em<br>ços. |
| <ul> <li>Google Cloud Pl</li> <li>Mapas</li> <li>Filtrar por</li> <li>CATEGORIA</li> <li>Mapas ②</li> <li>Google Cloud I</li> <li>Google Maps</li> <li>Visão geral</li> <li>APIs</li> </ul>                   | Q<br>15 resultados<br>Geocoding API ♥<br>Google<br>Convert between addre<br>geographic coord nates<br>Platform ♀ Instrutor<br>← Geoco<br>MÉTRICA<br>Para war tada              | Pesquisar APIs e se<br>Geol<br>Goog<br>Esses and<br>S. Uccar<br>WiFin<br>SIS -<br>Coding API    | rviços       | Clique sobr<br>Geocoding<br>verificar as<br>desta ferrar<br>s and<br>No item CRI<br>sobre o link<br>APIs e Servi  | re a ferramenta<br>API para<br>credenciais<br>menta.<br>DENCIAIS, cliqu<br>Credenciais em<br>ços. |
| <ul> <li>Google Cloud Pl</li> <li>Mapas</li> <li>Filtrar por</li> <li>CATEGORIA</li> <li>Mapas ②</li> <li>Google Cloud I</li> <li>Google Maps</li> <li>Visão geral</li> <li>APIs</li> <li>Métricas</li> </ul> | Q<br>15 resultados<br>Geocoding API ♥<br>Google<br>Convert between addre<br>geographic coord nates<br>Platform ♀ Instrutor<br>← Geoco<br>MÉTRICA<br>Para ver todas<br>Serviços | Pesquisar APIs e se<br>Geol<br>Goog<br>Esses and<br>S.<br>Uccar<br>WiFin<br>SIS -<br>Coding API | rviços       | Clique sobr<br>Geocoding<br>verificar as<br>desta ferrar<br>s and<br>No item CRI<br>sobre o link<br>APIs e Servio | re a ferramenta<br>API para<br>credenciais<br>menta.<br>DENCIAIS, cliqu<br>Credenciais em<br>ços. |

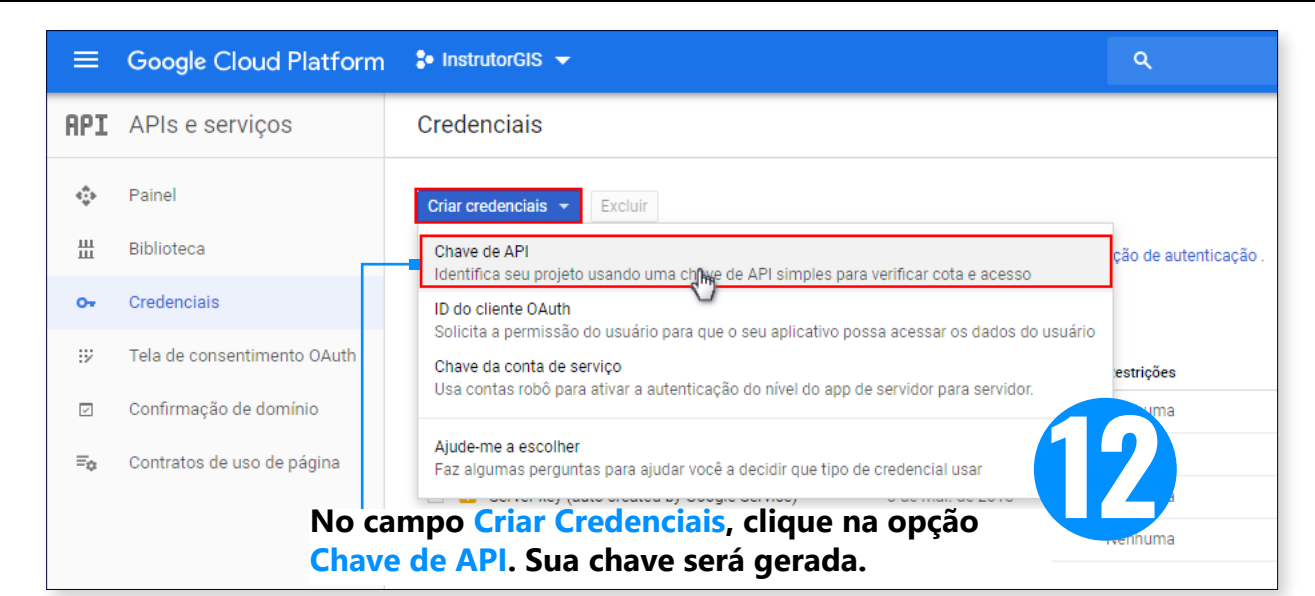

### COMO FUNCIONA A CHAVE DE API?

As informações de acesso devem ser copiadas e coladas no aplicativo que utiliza os serviços Google. Em nosso caso, vamos utilizar o **plugin MMQGIS**.

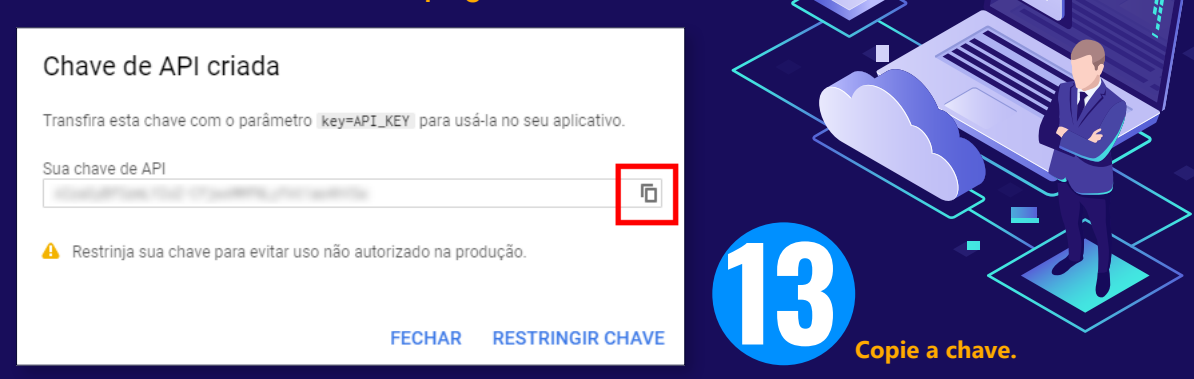

### COTA MENSAL PARA O SERVIÇO DE GEOCODICAÇÃO

O GOOGLE ESTÁ OPERANDO COM **CRÉDITOS**. HÁ UM VALOR MENSAL DE **200 USD** LIVRE DE COBRANÇA DOS SEUS SERVIÇOS**.** 

O Google oferece algo em torno de 800 reais mensais para qualquer serviço de API que você estiver utilizando. Isso significa que, após executar uma atividade, um débito será acrescentado à sua conta, sendo que se este valor estiver dentro da cota mensal de uso gratuito das APIs, ele será removido.

No teste que eu realizei para geocodificação de dezoito endereços relacionados à escolas de direção situadas no município de São Paulo, eu recebi uma notificação de R\$ 0,41 de custo que foi removido da seção de faturamento por fazer parte da cota mensal de serviços isentos de cobrança.

Este valor contempla tarifas de conversão do dólar para real.

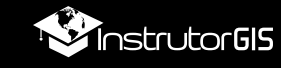

## FATURAS E CONTROLE RIGOROSO DOS GASTOS

Embora o Google tenha assegurado que não fará cobranças sem aviso prévio no seu cartão de crédito, o ditado diz que o seguro morreu de velho. Para consultar as suas informações de faturamento e estabelecer um limite para a ferramenta de geocodificação, siga a minha orientação abaixo.

|            | Google Cloud Pla                  | atform |                                            |             | CLIQUE NO ÍCONE DO H                   | IAMBÚRGUER E SELECIONE                                                          |
|------------|-----------------------------------|--------|--------------------------------------------|-------------|----------------------------------------|---------------------------------------------------------------------------------|
|            | Página inicial                    |        | ransações I                                | Minha conta | A OPÇÃO <b>Faturame</b> n              | NTO - TRANSAÇÕES.                                                               |
| Ŧ          | Os itens fixados<br>aparecem aqui | 0 ×    |                                            |             | Aqui, podemos an                       | alisar o custo da                                                               |
| ` <u>∲</u> | Marketplace                       |        |                                            |             | utiliza o Geocodin                     | g API. Faça a atividade                                                         |
| <b>6</b>   | Faturamento                       | >      | Visão geral                                |             | aos poucos para co<br>cobrança do Goog | onhecer o sistema de<br>lle Cloud.                                              |
| API        | APIs e serviços                   | >      | Relatórios                                 |             | , <b>,</b>                             | ,<br>                                                                           |
| ŧ          | Suporte                           | >      | Tabela de custos                           | .           | 1 – 13 de nov. de 20                   | 19                                                                              |
| θ          | IAM e Admin                       | >      | Compromissos                               | os          |                                        |                                                                                 |
| ۲          | Primeiros passos                  |        | Orçamentos e alertas                       |             | Data                                   | Descrição                                                                       |
| 0          | Segurança                         | >      | Exportação de faturam                      | nento       |                                        |                                                                                 |
| COMF       | PUTAÇÃO                           | L      | Configurações de paga                      | amento      | 1 – 30 de nov. de 2019                 | Geocoding API Geocoding: 18 unidades<br>(Origem: InstrutorGIS [instrutorgis18]) |
| ۰Ô۰        | App Engine                        | >      | Forma de pagamento<br>Gerenciamento da con | nta         | 1 – 30 de nov. de 2019                 | Credit Maps Free Tier (Origem: Instrutor                                        |
| ۲          | Compute Engine                    | > -    |                                            |             |                                        |                                                                                 |

Uma das formas de evitar surpresas durante a utilização da Nuvem do Google é a **criação de um orçamento**. Siga as instruções do assistente de configuração.

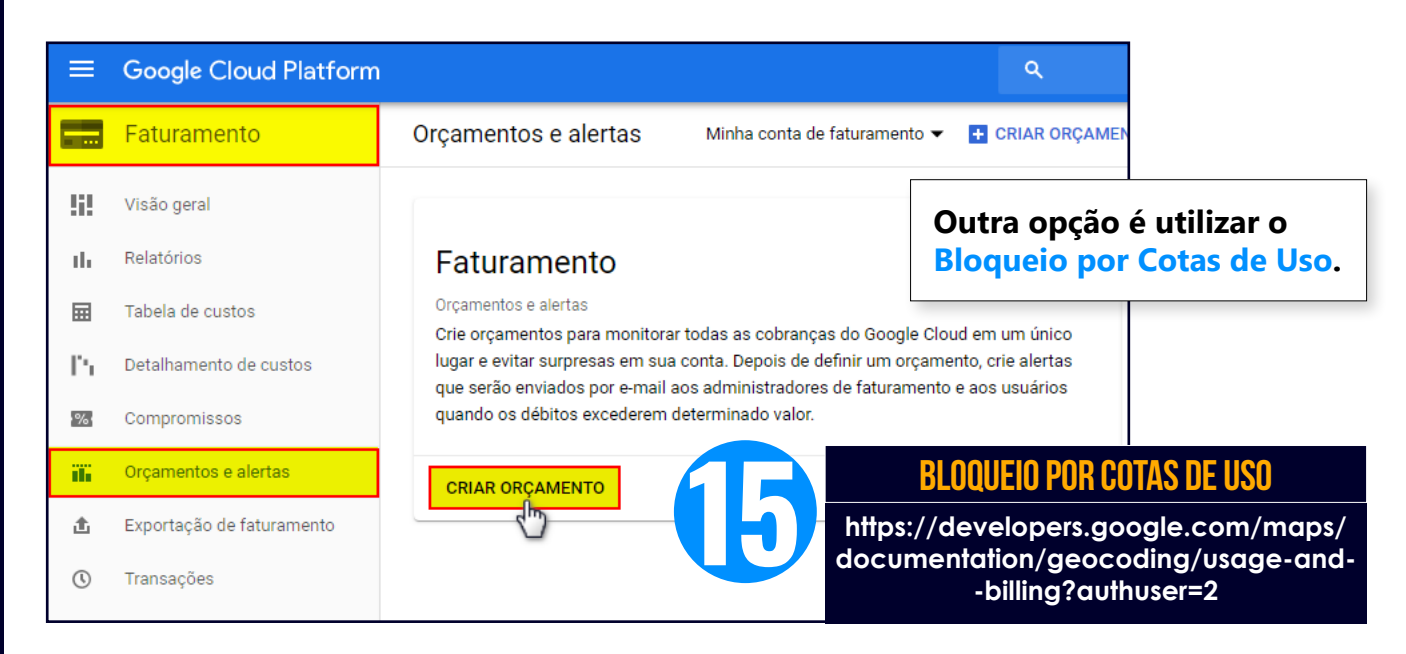

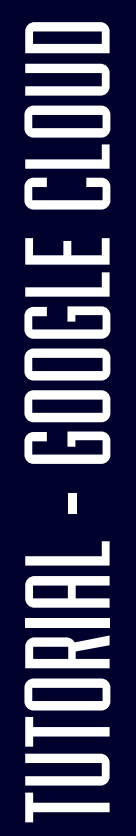

# <section-header>

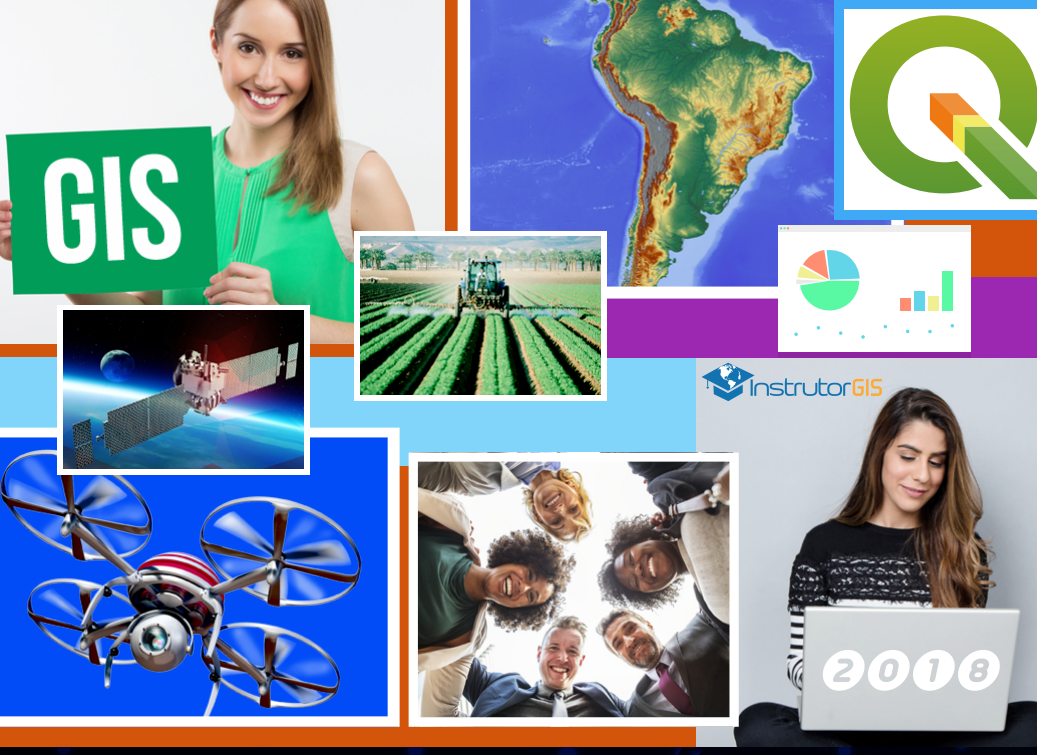

+ de 100 Videoaulas Material de Altíssimo Nível Certificado de 40 horas Acesso Vitalício Online / Download / HD Externo Acesso grátis para o curso de 2020!

### DISPONÍVEL NO SITE INSTRUTORGIS!

https://www.instrutorgis.com.br/courses-catalog/

### PROCESSO DE GEOCODIFICAÇÃO NO QGIS

Já temos acesso à chave! Na etapa seguinte, prepare uma lista de endereços formatados no padrão ideal para a Geocodificação. Eu tenho esta <u>lista de dezoito</u> <u>auto escolas do município de São Paulo</u> e creio que vale a pena realizar um teste para entender o padrão de formatação exigido pelo *plugin* do QGIS.

| Salvamento Automático 💽 📳 🖌                                                                      | ? · C' · ₹ AutoEsc                                                                        | olas_SP.xlsx - Excel                       | ,                                                                              | intos 🎲 | T                                               | -      |                               | ×    |
|--------------------------------------------------------------------------------------------------|-------------------------------------------------------------------------------------------|--------------------------------------------|--------------------------------------------------------------------------------|---------|-------------------------------------------------|--------|-------------------------------|------|
| Arquivo Página Inicial Inserir                                                                   | Layout da Página Fórmulas                                                                 | Dados Revisão                              | Exibir Ajuda                                                                   | Acrobat |                                                 |        | ß                             |      |
| Colar     Calibri       Colar     Calibri       ✓     ✓       Área de Transferência     S   Font | $ \begin{array}{c c} & = & = & & & \\ \hline & & & & \\ \hline & & & & \\ \hline & & & &$ | Geral →<br>C → % 000<br>C → %<br>Número Fs | Formatação Condicion<br>Formatar como Tabela<br>Estilos de Célula ~<br>Estilos | al Y 2  | Inserir ~<br>Excluir ~<br>Formatar ~<br>Células |        | - 2∇-<br>- ,0-<br>-<br>:dição | ~    |
| A1 $\checkmark$ : $\times \checkmark f_x$                                                        | NOME                                                                                      |                                            |                                                                                |         |                                                 |        |                               | ~    |
| A                                                                                                | В                                                                                         | С                                          | D                                                                              | Е       | F                                               | G      | Н                             |      |
| 1 NOME                                                                                           | END                                                                                       | BAIRRO                                     | MUN                                                                            | UF      | CEP                                             | PAIS   | TEL                           |      |
| 2 Auto Escola Verão                                                                              | Av. Pedro Bueno, 555                                                                      | Parque Jabaquara                           | São Paulo                                                                      | SP      | 04342-010                                       | Brasil | (11) 5031                     | -4   |
| 3 Auto Escola Excelsior                                                                          | Av. Mateo Bei, 2492                                                                       | Cidade São Mateus                          | São Mateus                                                                     | SP      | 03949-010                                       | Brasil | (11) 2962                     | -(   |
| 4 Auto Escola Guarani                                                                            | Av. Sapopemba, 5928                                                                       | Guarani                                    | São Paulo                                                                      | SP      | 03374-001                                       | Brasil | (11) 2116                     | -    |
| 5 Auto Escola Amazonas                                                                           | Av. Baronesa de Muritiba, 431                                                             | Parque São Rafael                          | São Paulo                                                                      | SP      | 08311-080                                       | Brasil | (11) 2919                     | -(   |
| 6 Auto e Moto Escola Dellei                                                                      | Rua Carijós, 1370                                                                         | Vila Linda                                 | Santo André                                                                    | SP      | 09180-000                                       | Brasil | (11) 2677                     | -8   |
| 7 Auto Escola e Despachante Rosa                                                                 | Rua das Monções, 1238                                                                     | Vila Guiomar                               | Santo André                                                                    | SP      | 09090-520                                       | Brasil | (11) 4992                     | -:   |
| 8 Vip Auto Escola                                                                                | Rua Tiradentes, 1337                                                                      | Ferrazópolis                               | São Bernardo do Campo                                                          | SP      | 09781-220                                       | Brasil | (11) 4338                     | -    |
| 9 Auto Escola Vila Mascote                                                                       | Av. Santa Catarina, 1165                                                                  | Vila Mascote                               | São Paulo                                                                      | SP      | 04378-300                                       | Brasil | (11) 5678                     | -    |
| 10 Centro Formação Condutores Direção                                                            | Av. Nossa Sra. dos Navegantes, 1191                                                       | Eldorado                                   | Diadema                                                                        | SP      | 09972-260                                       | Brasil | (11) 9419                     | 0    |
| 11 Auto Escola Tota                                                                              | Rua Nossa Sra. das Mercês, 534                                                            | Vila Moraes                                | São Paulo                                                                      | SP      | 04165-010                                       | Brasil | (11) 2947                     | -    |
| 12 Auto Escola Araripe                                                                           | Rua Caripurá, 80                                                                          | Vila Conde do Pinhal                       | São Paulo                                                                      | SP      | 04253-000                                       | Brasil | (11) 2969                     | -{ - |
| AutoEscolasSP                                                                                    | ÷                                                                                         |                                            | : •                                                                            |         |                                                 |        |                               |      |
|                                                                                                  |                                                                                           |                                            |                                                                                |         | -                                               |        | - + 100                       | 196  |

O MMQGIS não opera com a leitura de um arquivo XLSX do Microsoft Excel. Na sua lista própria, faça uma cópia da planilha como CSV UTF-8 (Delimitado por Vírgulas).

|                          |                                                | AutoEscolas_SP.xlsx - Excel Jorge Santos 💓 | © ⊜ ? – □ ×          |
|--------------------------|------------------------------------------------|--------------------------------------------|----------------------|
| ) Página Inicial         | Salvar como                                    |                                            | <b>9</b>             |
| 🕒 Novo                   | L Recente                                      | ↑ ট C: > temp<br>AutoEscolas_SP            |                      |
| 🗁 Abrir                  | Pessoal                                        | CSV UTF-8 (Delimitado por vírgulas)        | ) (*.csv) 🔻 🖓 Salvar |
| Informações              | OneDrive - Pessoal<br>jorgepsantos@outlook.com | Mais opções                                |                      |
| Salvar                   | Outros locais                                  | Nome                                       | Data da modificação  |
| Salvar como              | Este PC                                        | especialista_em_pdi                        | 22/08/2019 14:12     |
| Salvar como<br>Adobe PDF | Adicionar um Local                             | MotoZ                                      | 03/11/2019 01:33     |
| Imprimir                 | Procurar                                       | radar                                      | 06/11/2019 09:19     |
| Compartilhar             |                                                | unidade03                                  | 01/11/2019 10:49     |

Na etapa seguinte, vamos importar o arquivo CSV para o QGIS 3.10.

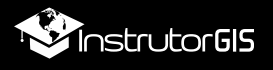

### ADICIONE UMA MALHA DIGITAL NO PROJETO

Sempre utilize as chamadas bases cartográficas de referência em todos os projetos para ter certeza sobre a posição dos endereços que serão geocodificados. Adicione ao menos um limite geográfico de <u>Estados ou Municípios do Brasil</u>.

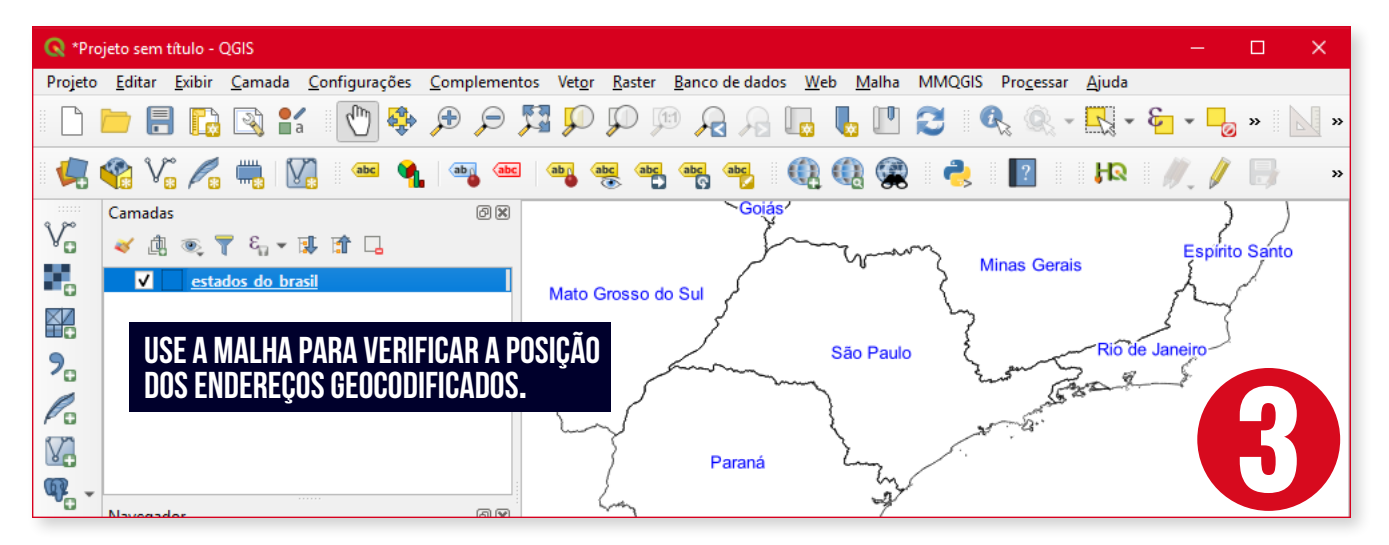

Aproveitando a oportunidade, vamos exibir a Barra de Camadas que estava presente nas versões anteriores do QGIS. Clique com o botão direito em qualquer <u>área cinza da janela</u> e selecione a **Barra de Ferramentas Gerenciar Camadas**.

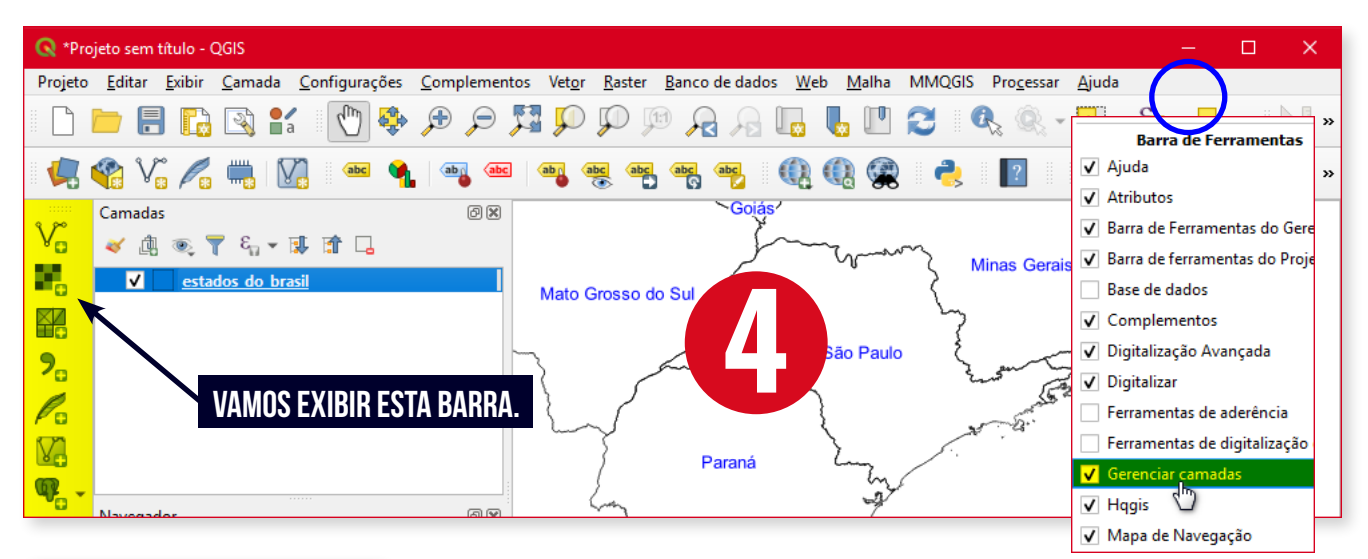

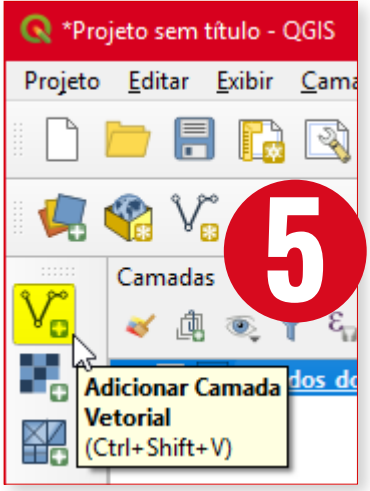

Clique no botão **Adicionar Camada Vetorial** e localize o arquivo CSV com os endereços. Não cometa erros de usuário iniciante no que diz respeito à pastas e arquivos com espaços e acentuação.

Sempre construa os seus projetos longe de acentuação em pastas e arquivos e evite os caminhos longos. Observar essas práticas garante o sucesso das análises espaciais no sistema SIG.

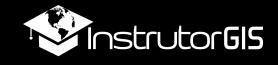

| ormato original            |                                   |          |
|----------------------------|-----------------------------------|----------|
| • Arquivo O Diretório      | O Banco de dados O Protocolo: HTT | 'P(s), I |
| Codificação UTF-8          |                                   |          |
| onte                       |                                   |          |
| Base(s) de vetores C:\temp | o\geocode\AutoEscolas_SP.csv 🛛 🚳  |          |
|                            |                                   |          |
|                            |                                   |          |
|                            |                                   |          |
|                            |                                   |          |

Para ler o CSV, clique na reticências para localizar o arquivo.

Na sequência, pressione o botão Adicionar.

Feche a janela.

### GEOCODICAÇÃO PELO PLUGIN MMQGIS

Abrindo a **Tabela de Atributos** do arquivo importado, é possível identificar o mesmo padrão de formatação da planilha do Microsoft Excel. Conforme foi recomendado para arquivos e pastas, os cabeçalhos devem ser curtos e sem acentuação.

| 📿 *Pro   | jeto sem título              | - QGIS                                                                                                    |                      |                                                                                                    |                                                                                                    |                                                          |                                                |                      | ×          |
|----------|------------------------------|----------------------------------------------------------------------------------------------------|----------------------|----------------------------------------------------------------------------------------------------|----------------------------------------------------------------------------------------------------|----------------------------------------------------------|------------------------------------------------|----------------------|------------|
| Projeto  | <u>E</u> ditar <u>E</u> xibi | r <u>C</u> amada <u>C</u> onfiguraçõe                                                                                                    | s <u>C</u> omplement | os Vet <u>o</u> r <u>R</u> aster <u>B</u> anco de dad                                                                            | os <u>W</u> eb <u>M</u> alha Pro <u>c</u> es                                                                                                    | isar MMQGIS <u>A</u>                                     | juda                                           |                      |            |
|          | <u> </u>                     | 3 🛐 💕 🛯 🖑 🥰                                                                                                    |                      | R 💦 🍳 🤍 🤍 🕅                                                                                                    | L L 2                                                                                                    | Q. Q                                                     | - <b>E</b> -                                   | ø »                  | <b>M</b> » |
| <b>4</b> | 😤 Vî 🌶                       | 🗧 🖏   🏹    🔤 🌘                                                                                                    | aby aby              | abr abc abc abc abc                                                                                                    | 🔍 🔍 🙊 🦂                                                                                                    |                                                          | N 🕺                                            |                      | »          |
| V.       | Camadas                      | Υ ε <sub>n</sub> → II II □<br>scolas SP                                                                                                  | 8 9                  | Goia                                                                                                    | is for the second second | A 1773                                                   |                                                |                      |            |
| <b>%</b> | v _ es                       | Mostrar contagem da f<br>Copiar camada<br>Re <u>n</u> omear Camada                                                                       | eição                | Mato Grosso do Sul                                                                                                    |                                                                                                    | M                                                        | linas Gerais                                   |                      |            |
|          |                              | Duplicar Camada     Remover Camada                                                                                                    | A                    | utoEscolas_SP :: Feições de totais: 1<br>' 📑 📑 🏹 i 📑 👼 👒 🖻                                                                       | 8, filtrado: 18, selecionado:                                                                                                    | 0<br>🝸 🖭 🏘 🔎 I                                           |                                                |                      | ×<br>&     |
| <b>@</b> |                              | Alternar edição                                                                                                    | 3                    | NOME                                                                                                    | END                                                                                                    | BAIRRO                                                   | MUN                                            |                      | UF 📥 🙀     |
|          | Navegador                    | Eiltrar<br>Modificar font<br>Exportar<br>Estilos<br><u>P</u> ropriedades<br>fusos_do_brasil.shp<br>municipios_do_brasil.shp<br>Bookmarks |                      | Auto Escola Vila Mascote<br>Centro Formação Condutores Di<br>Auto Escola Tota<br>Auto Escola Araripe<br>Mostrar todas as feições | Av. Santa Catarina, 1165<br>Av. Nossa Sra. dos Nave<br>Rua Nossa Sra. das Mer<br>Rua Caripurá, 80<br>Santa Catarina                                                                                                    | Vila Mascote<br>Eldorado<br>Vila Moraes<br>Vila Conde do | São Paulo<br>Diadema<br>São Paulo<br>São Paulo | SP<br>SP<br>SP<br>SP |            |
| Q Escr   | eva para localiza            | ar (Ctrl+K)                                                                                                    | € -43.75,-1          | 9.30 🕸 : 1:5746984 💌 🔒                                                                                                    | ç 100% ♀ a 0,0 °                                                                                                    | e 🗘 🗸 Ren                                                | nderizar 💮 EPSG                                | :4674                | •          |

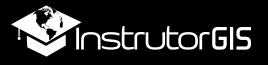

Nos passos seguintes, vamos promover a geocodificação da lista de endereços com apoio do plugin **MMQGIS**.

Clique no menu Complementos - Gerenciar e Instalar Complementos.

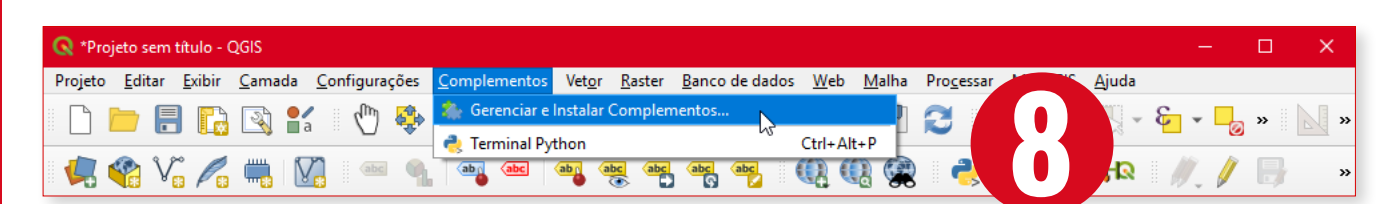

Na categoria **Tudo**, digite **mmqgis** na caixa de pesquisa e marque o complemento para instalação. Em seguida, pressione o botão **Instalar Complemento**.

| 🔇 Complementos   Tud                         | o (553)                 |                                                                                                    | × |
|----------------------------------------------|-------------------------|----------------------------------------------------------------------------------------------------|---|
| 🚵 Tudo 🚺                                     | Q mmqgis 2              |                                                                                                    | ⊠ |
| Instalados                                   | <mark>√ ≥</mark> mmqgis | mmqgis                                                                                                    |   |
| Não instalado<br>Instalar a partir do<br>ZID |                         | A collection of QGIS vector layer operation plugins                                                                                                    |   |
| Ορções                                       | 9                       | MMQGIS is a set of Python plugins for manipulating vector<br>map layers in Quantum GIS: CSV input/output/join,<br>geocoding, geometry conversion, buffering, hub analysis,<br>simplification, column modification, and simple animation.<br>MMQGIS provides an alternative to the Processing toolbox,<br>with verbose progress reporting, an intuitive user interface,<br>direct shapefile/CSV-file access, and some additional<br>capabilities missing from other plugin sets.<br>☆☆☆☆☆ 295 voto(s) de classificação, 778487 baixados |   |
|                                              |                         | Categoria Vector                                                                                                    | • |
|                                              |                         | Close Help                                                                                                    |   |

Após a instalação da ferramenta, execute o geocodificador do MMQGIS.

| MMQGIS                     | <u>Aj</u> uda                              |                                                                                              |
|----------------------------|--------------------------------------------|----------------------------------------------------------------------------------------------|
| <u>A</u> nim               | ate                                        | · 🕒 📰 🗱 🏶 Σ 🔚 - 💭 🔳                                                                          |
| <u>C</u> omb               | oine                                       |                                                                                              |
| <br><u>C</u> reate         | e                                          | ・ / 📑 🗟 陔 - 🗾 🖷 🌂 🖻                                                                          |
| <u>G</u> eoco              | ode                                        | → <u>G</u> Geocode CSV with Web Service 💉 🔽                                                  |
| <u>I</u> mpoi              | rt / Export                                | Geocode from Street Layer                                                                    |
| <u>M</u> odif              | fy                                         | > 🔾 Reverse Geocode                                                                          |
| <u>S</u> earcl             | h / Select                                 | ,                                                                                            |
|                            |                                            |                                                                                              |
| Cole<br>part<br>moc<br>geo | e a chav<br>e deste<br>lelo de<br>codifica | e adquirida na primeira<br>documento e siga o<br>campos para gerar uma<br>ação bem sucedida. |

| 🔇 Web Service Geocode                     | ×        |
|-------------------------------------------|----------|
| Input CSV File (UTF-8)                    |          |
| C:\temp\AutoEscolas_SP.csv                | ☑        |
| Address                                   | City     |
| END 🔻                                     | MUN 👻    |
| State                                     | Country  |
| UF 🔹                                      | PAIS 👻   |
| Web Service                               |          |
| Google                                    | <b>•</b> |
| API Key                                   |          |
| Real Property and Public Systems in       |          |
| Duplicate Handling                        |          |
| Use Only First Result                     | •        |
| Output File Name                          |          |
| C: \temp \geocode \AutoEscolas_SP.shp 🚳 🛄 |          |
| Not Found Output List                     |          |
| C:\temp\geocode\NotFound.csv 🛛 🔛          |          |
| Geocoded 18 of 18                         |          |
| Close                                     | Apply    |

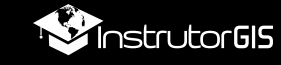

Fim do artigo. A lista de endereços será transformada numa camada de pontos distribuídos sobre o mapa. Para conferir um a um, você pode adicionar uma camada de imagem de satélite ou uma base de arruamento auxiliar. Essa avaliação é importante para verificar o posicionamento de cada empresa.

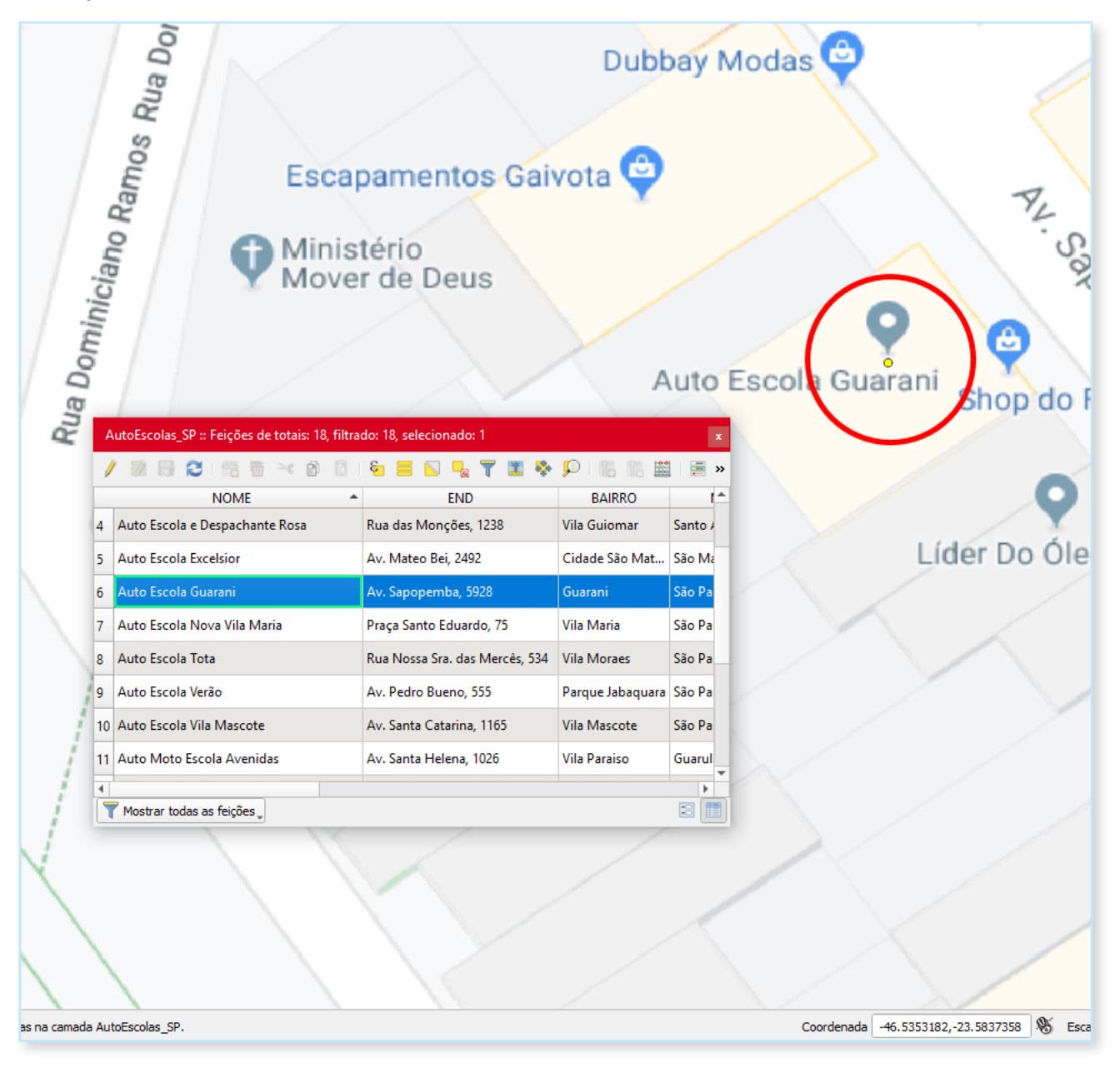

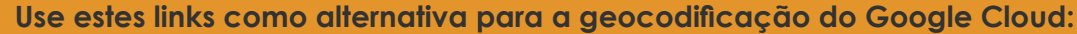

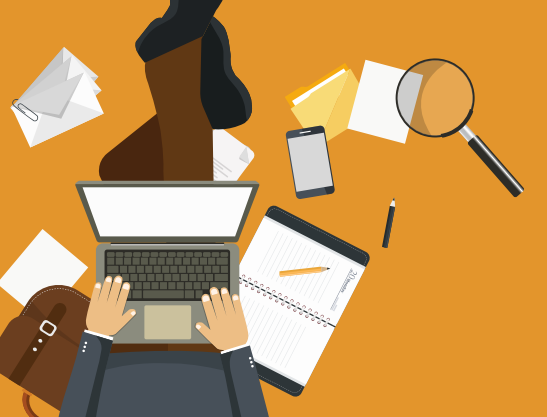

QGIS 3.10: Geocodificação de 250 Mil Endereços por mês com o Plugin HQGIS https://www.instrutorgis.com.br/agis310-geocodificação-pelo-plugin-hagis/

Geocodificação de Endereços com ArcGIS + Google Planilhas https://www.instrutorgis.com.br/geocodificacao-de-enderecos-google-planilhas/

Geocodificação no Google Maps a partir de uma Planilha do Excel https://www.instrutorgis.com.br/geocodificacao-com-google-maps/

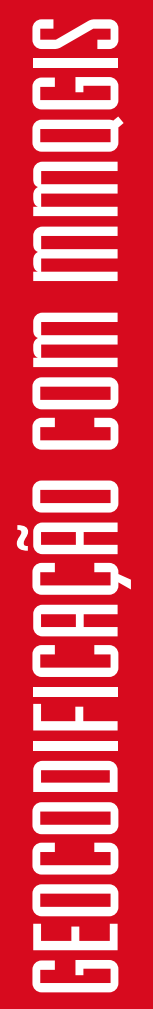

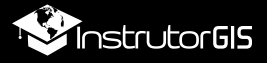

# Recomende o nosso site para os seus amigos!

# InstrutorGS

Treinamento & Consultoria em Geoprocéssamento

www.instrutorgis.com.br